初回登録の手順

(1)

| Wi-91                |         |
|----------------------|---------|
| Free_WIFL2           | * ()    |
| TENRYU-FREE-Wi-Fi    | • * 0   |
| 000000Gigaraku       | 1 T ()  |
| 0000Gigaraku         | • 🕈 🕕   |
| 0000GigarakuFadebook | • Ŧ ()  |
| 0000GigarakuGyomu    | • 🕈 🕕   |
| 0000RemotoAccess     | . + (1) |
| 0000setting_windows  | 1 9 (j) |
|                      | 100     |

して天龍

ーネットに接触する

FREE WI-E

スマートフォンなどの設定から、Wi-Fi 機能を「ON」にし、ネットワーク一覧 から「TENRYU-FREE-Wi-Fi|を選択します。

WEBブラウザが起動し、接続案内画面が 表示されますので、「インターネットに 接続する」を選択します。

3 Freewise Sources Sources

接続エントリーページが表示されますの で、登録方法を選び、利用登録をします。

※利用登録情報は、初回登録から365日間保存されます。365日以降は、再度利用登録することが必要です。

■メールアドレスで登録する場合
 「メールアドレスで登録する」を選択します。
 →④に進みます。

 ■SNSアカウントで登録する場合
 普段ご利用のSNSを選択します。
 →⑦に進みます。

(2)

以下、メールアドレスで登録する場合の手順です。

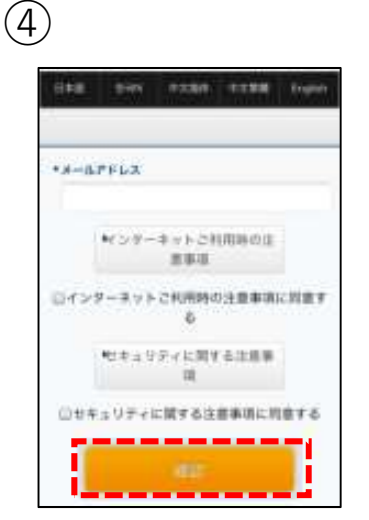

(5)

200000000

\*X=IL2\*FLX m.tomohito@gmail.com

GREERSGUPPET

よかしければ「登場」ボタンを押してください。 様子をを始わば「登場」ボタンの上か「安美」ボタンを押して ください。 プロックル「住美」ペタンをデオ」、同じ上れないの利用が好 とてしまう毎日のあてますがでご見ましたエッ。 メールアドレスを入力後、「インター ネットご利用時の注意事項」と「セキュ リティに関する注意事項」を確認し、 「同意する」にチェックを入れて「確 認」を押します。

入力したメールアドレスに誤りがなけれ ば「登録」を押します。

| 最加人: Free WI-Fi Spot事務局                                                                  | - 1        |
|------------------------------------------------------------------------------------------|------------|
| RR: intenthiogenal.com >                                                                 |            |
| Free Wi-Fi Spot利用登録のお手続き<br>+ いい                                                         |            |
| ■Free Wi-Fi Spot时用意服のお手術                                                                 | #ICOUT     |
| この意はFraie Wi-Fi Spotをご利用い<br>とうございます。                                                    | ただぎ、あり     |
| 以下のURLのアクセスいただくと利用<br>たします。                                                              | 観察が完了い     |
| httes://gips.extb.edi-chost.in/gips                                                      | w.wethule  |
| <ol> <li>Zenation fronts artis?</li> <li>Inter-Station (SSA70-4014) (Station)</li> </ol> | ANNA STORE |
| 07152579234x0x1x72x43x743275                                                             | 39ec319430 |
| 7684ees330fE7apa10cadadc12a63                                                            | 509436420  |
| 3ac324e72012e914                                                                         | 1. J       |

仮登録されたメールアドレスに、本登録 用のURLを記載したメールが届きます。 URLをタップし、本登録を完了すれば、 Wi-Fiをご利用いただけます。

※1回あたりのインターネット接続可能時間 は60分間です。60分を超えると、手順②の ページが表示されますので、「インターネッ トに接続する」を選択し、利用規約に同意の 上、再度接続をしてください。(手順③~⑥ はスキップされます) 以下、SNSで登録する場合の手順です。

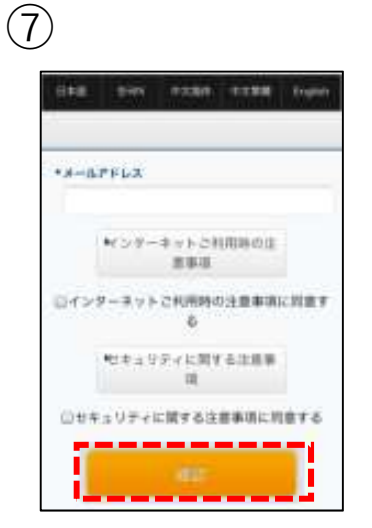

「インターネットご利用時の注意事項」 と「セキュリティに関する注意事項」を 確認し、「同意する」にチェックを入れ て「確認」を押します。

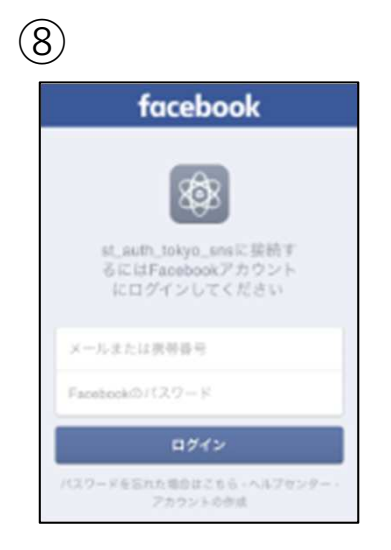

SNSアカウントのID・パスワード等を入 力し、ログインすると、Wi-Fiをご利用 いただけます。(画像はfacebookの場 合)

※1回あたりのインターネット接続可能時間 は60分間です。60分を超えると、手順②の ページが表示されますので、「インターネッ トに接続する」を選択し、利用規約に同意の 上、再度接続をしてください。(手順③、⑦ ~⑧はスキップされます)